# 网月 VPN 功能设置操作手册

#### **PPTP VPN**

### PPTP VPN 服务端设置过程:

1.首先将 PPTP VPN 服务端功能启用,数据加密项根据实际情况选择启用或者禁用(当拨入端为单个 PC 时选择禁用。当拨入端为路由等网关设备时选择启用或者禁用都可以,当服务端选择启用时,客户端也要选择启用数据加密)

2.填写分配给客户端的 IP 地址段,注意此地址段范围内的 IP 需要跟服务端所在内网为同一 网段且不能为已经被使用的 IP 地址。

| 服务管理用户管理 | 拨入列表                           |
|----------|--------------------------------|
| 状态操作     | ◎ 启用 ◎ 禁用                      |
| 数据加密     | ◎ 启用 ◎ 禁用                      |
| *客户端租用地址 | 192.168.1.190 - 192.168.1.230  |
|          | <b>保存</b> 租用地址即为分配给VFII客户端的地址池 |

3.在用户管理功能当中,填写好分配给客户端用户的用户名和密码。

注意,如果客户端设备为一个 PC 时,不要启用下面的客户端类型功能项。

如果客户端设备为一个路由等网关设备时一定要启用用户所在客户端为一个网络功能,并 填写客户端网络所在的 IP 地址段及子网掩码等信息。

| 添加    | ×             |
|-------|---------------|
| 状态操作  | ◎ 启用 ◎ 禁用     |
| *用户名  |               |
| ★密码   |               |
| ★确认密码 |               |
| 客户端类型 | 1 用户所在客户端为—网络 |
| 客户端网段 |               |
| 客户端掩码 | 当拨入到服务端       |
| 指定IP  | □ 启用 路苗时使角此分  |
| 备注    |               |
|       | 确定取消          |

## PPTP VPN 客户端设置过程(XP 系统为例):

1.首先将状态操作选择为启用,服务器地址即为VPN服务端路由器的IP地址(或域名地址), 用户名和密码即为在服务端用户管理中添加的用户名和密码。数据加密功能选择与服务端相 同的配置。

2.PPTP 服务端网段和掩码项即为 PPTP 服务端所在的内网网段及子网掩码。LAN2LAN NAT 及数据网关项根据实际需求选择启用或禁用。

| VPN 配置 >> PPTP 客户端 |                   |
|--------------------|-------------------|
| 状态操作               | ◉ 启用 ◎ 禁用         |
| ★服务器地址             | angyi001.9451.org |
| *用户名               | аа                |
| *密码                | ••                |
| 数据加密               | ◎ 启用 💿 禁用         |
| ★PPTP服务器网段         | 192.168.2.0       |
| ★PPTP服务器掩码         | 255.255.255.0     |
| LAN2LAN NAT        | ◉ 启用 💿 禁用         |
| 数据网关               | ◎ 启用 💿 禁用         |

保存

提示: 数据网关启用后所有上网数据都从VPN通过

# PC 拨入 PPTP VPN 服务端设置过程:

打开"控制面板"的"网络连接"选项,选择"创建一个新的连接"

| 新建连接向导    |                     |  |
|-----------|---------------------|--|
| <b>KA</b> | 欢迎使用新建连接向导          |  |
|           | 此向导将帮助您:            |  |
|           | • 连接到 Internet.     |  |
|           | • 连接到专用网络,例如您的办公网络。 |  |
| NO S      | • 设置一个家庭或小型办公网络。    |  |
|           | 要继续,请单击"下一步"。       |  |
|           | 〈上一步 ⑧ 下一步 ⑩ 〉 取消   |  |

在新建连接向导中,按照以下图形选择

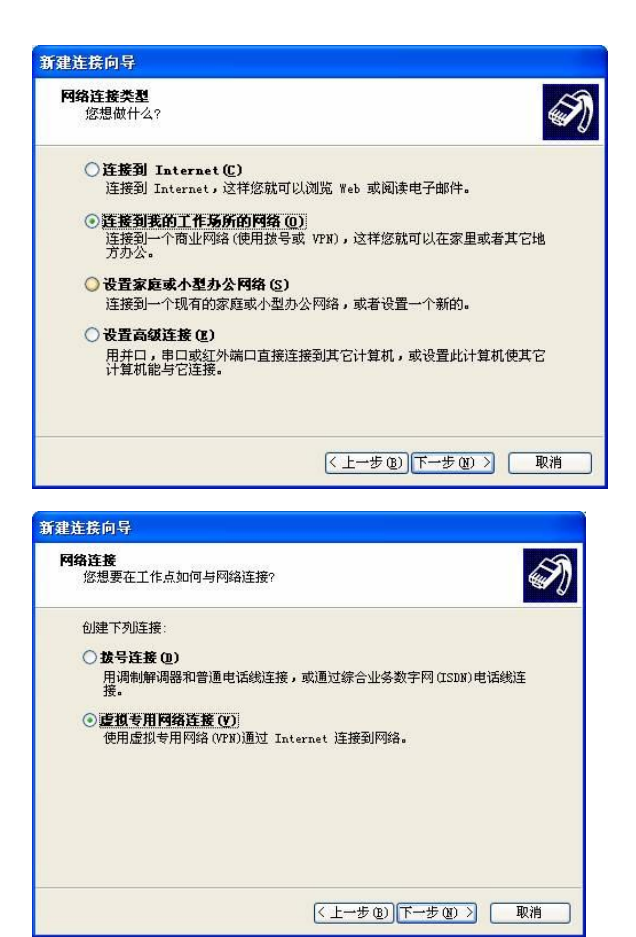

以下需要输入项目中,公司名可以任意起,例如"吉林大学 VPN",然后点"下一步"

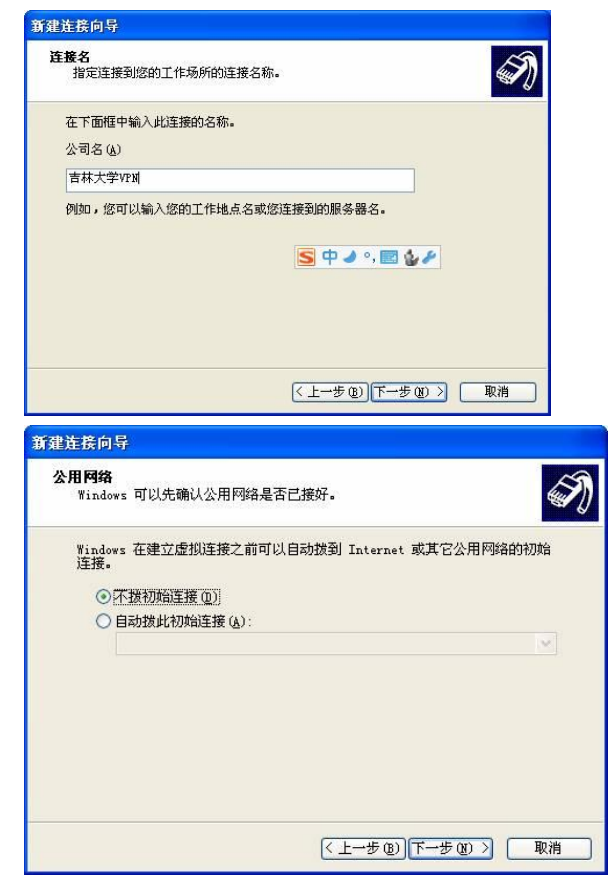

如果选择"不拨初始连接", 需要把 VPN 线路都连好后, 再连接 VPN, 如果选择"自动拨此初始连接"则可以选择已经建立好的 VPN 服务器, VPN 会自动先连接上网络, 然后再登录 VPN 服务器。

| 新建连接向导        |                            |  |  |
|---------------|----------------------------|--|--|
| <b>A</b>      | 正在完成新建连接向导                 |  |  |
|               | 您已成功完成创建下列连接需要的步骤:         |  |  |
| Prover a      | 吉林大学¥₽₩<br>◆ 与此计算机上的所有用户共享 |  |  |
| IN AT         | 此连接将被存入"网络连接"文件夹。          |  |  |
| L TANK        | ✓在我的桌面上添加一个到此连接的快捷方式(S)    |  |  |
|               | 要创建此连接并关闭向导,单击"完成"。        |  |  |
| (上一步 @) 完成 取消 |                            |  |  |

可以选择"在我的桌面上添加一个到此连接的快捷方式"输入用户名和密码后,点击"连接"既可以链接到 VPN 服务端。

L2TP VPN 设置过程基本与 PPTP VPN 设置过程相同。